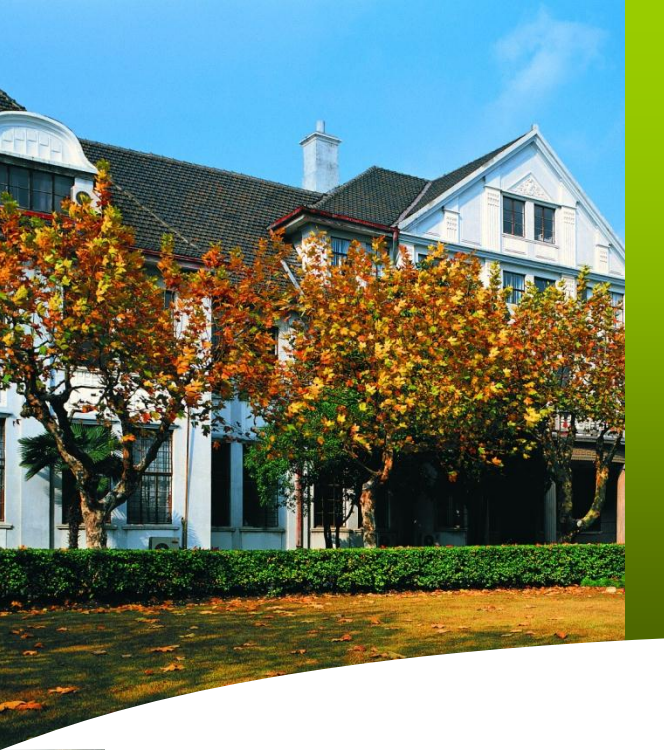

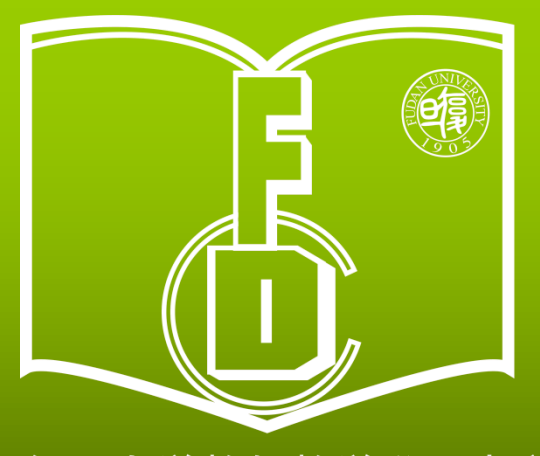

复旦大学教师教学发展中心 Center for Faculty Development Fudan University

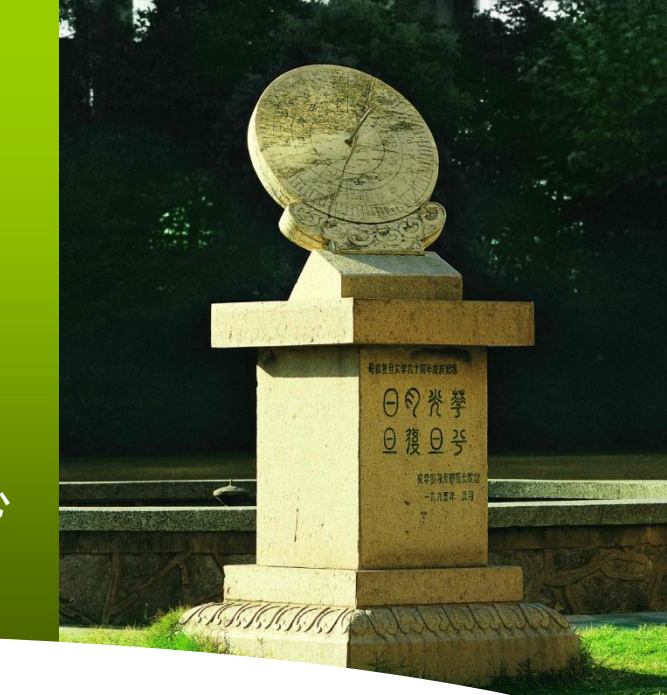

# 复旦大学教师教学 在线学习园地使用说明

2017.3

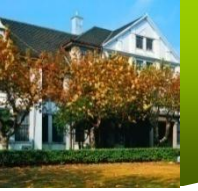

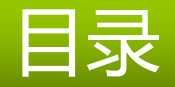

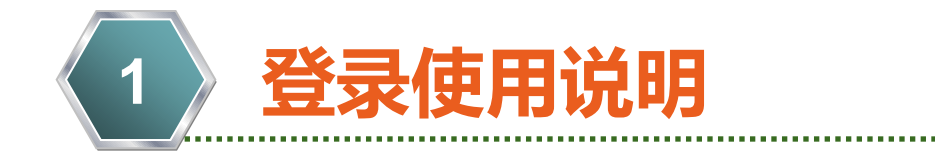

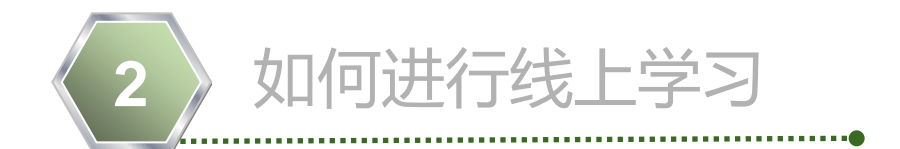

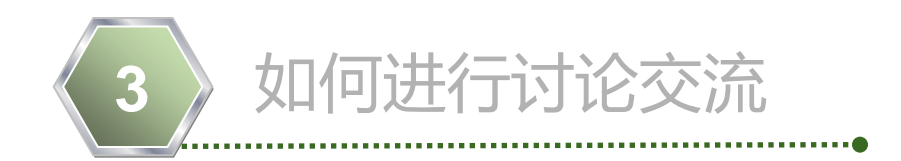

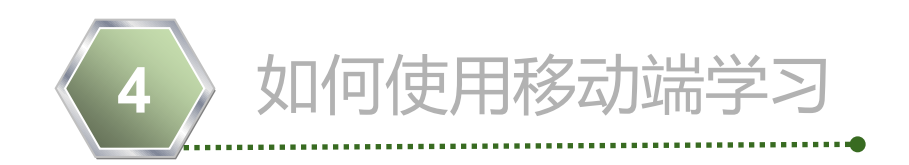

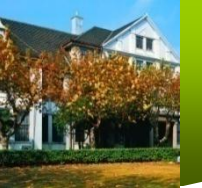

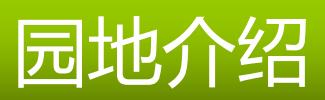

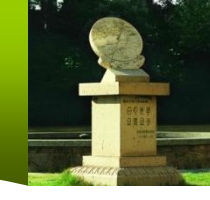

# 网址:fudan.mooc.chaoxing.com

| 後 旦 大 夢 在 後 教育中 ベ <sub>首页 公告通知</sub> 网络课程 ~ 质量工程 资源中心 本校资源库 教师发展中心<br>复旦大学教师教学发展中心 |                  |                   |                    |                |  |
|------------------------------------------------------------------------------------|------------------|-------------------|--------------------|----------------|--|
|                                                                                    |                  | 日復                | 四大學                | A Z X Z        |  |
| 校训:博学而笃志                                                                           | 切问而近思            | 校风: 文明、团          | 结、健康、奋发            | 学风:刻苦、严谨、求实、创新 |  |
|                                                                                    | 公告通知 -> 请输入检索关键字 | Q                 |                    | 登录             |  |
|                                                                                    | 通用能力与成长基础        |                   | 更多                 |                |  |
|                                                                                    | 初生               |                   |                    |                |  |
|                                                                                    | 大学生创业导论 姚凯       | 大学生心理健康教育<br>李子勋等 | <b>化学与人类文明</b> 汤谷平 |                |  |

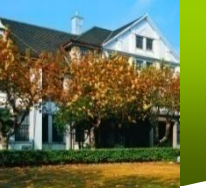

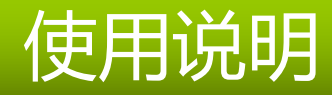

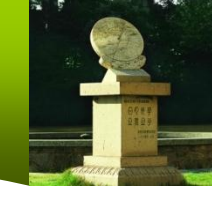

-、登录

点击右上角"登录"按钮, 在弹出的登录界面输入账号和密码。 用 户 名: 报名时所留的邮箱 初始密码: 123456

| 复旦大学       |       |     |
|------------|-------|-----|
| 邮箱/手机号/帐号  |       |     |
| 露码         | 忘记密码? | )   |
| 请输入右边的四位数字 | 15 23 | 看不清 |
| 登录         |       |     |
|            |       | -   |

## 初次登录,需修改初始密码, 初始密码修改完后,再次进行登录。

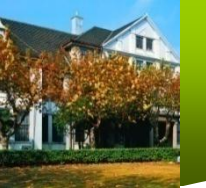

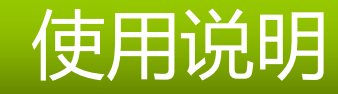

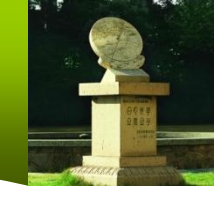

### 二、修改基本信息

#### 可在"账号管理"里修改密码等相关信息

| 月管理 登录日志        |
|-----------------|
|                 |
| 能是6-16个字母和数字组成! |
|                 |
|                 |
|                 |

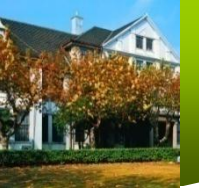

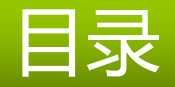

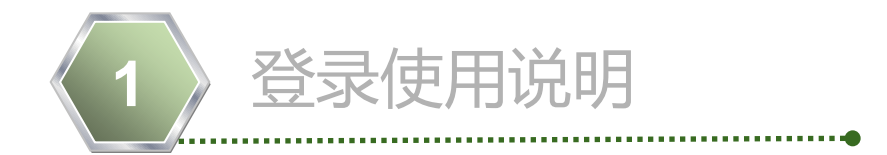

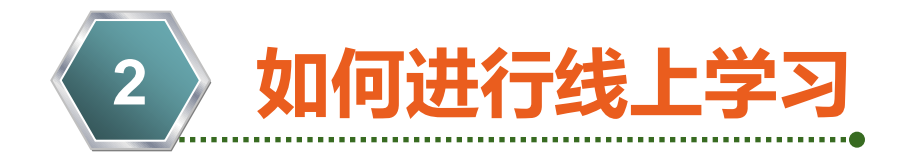

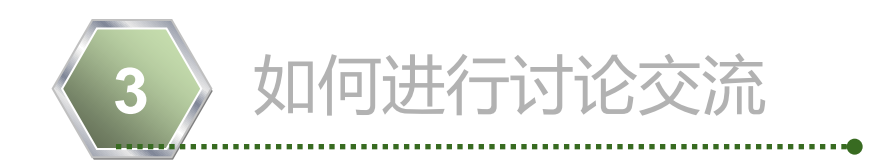

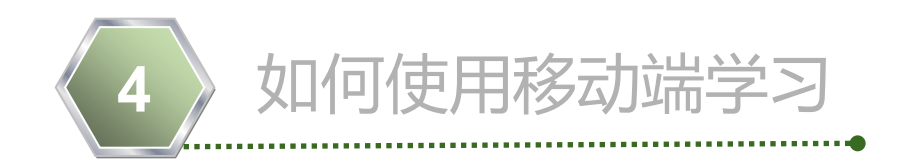

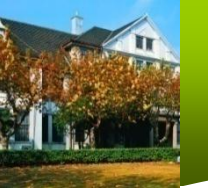

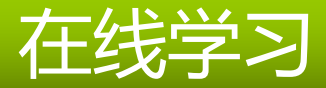

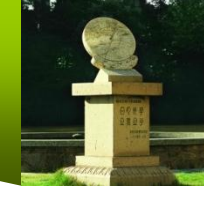

#### 课程学习

#### 1. 点击课程名称"复旦大学教师教学在线学习园地",进入课程首页

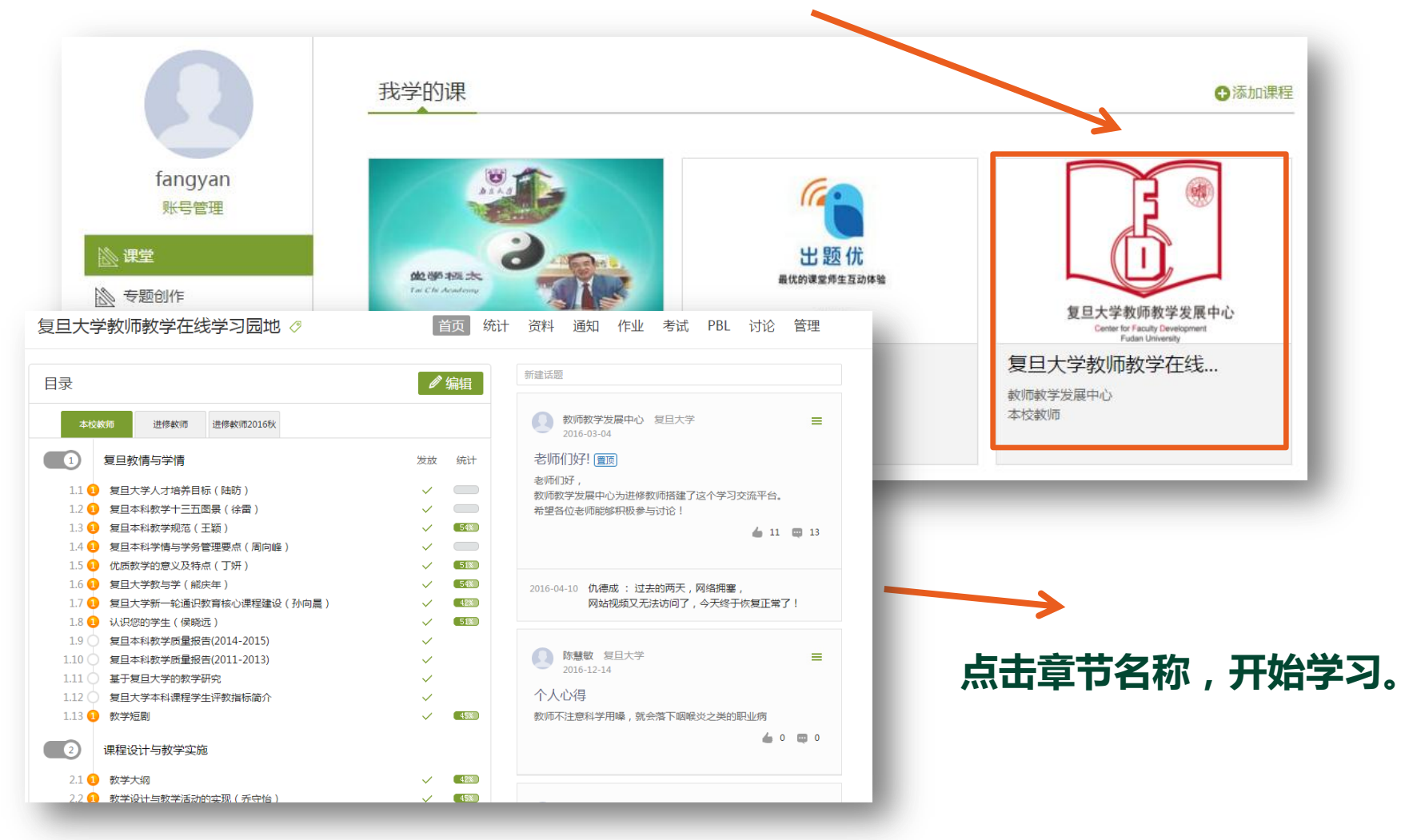

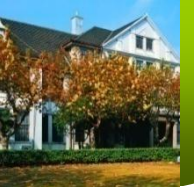

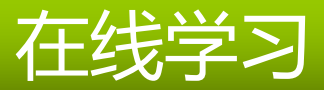

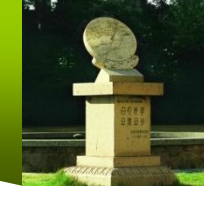

2. 学习资料示例

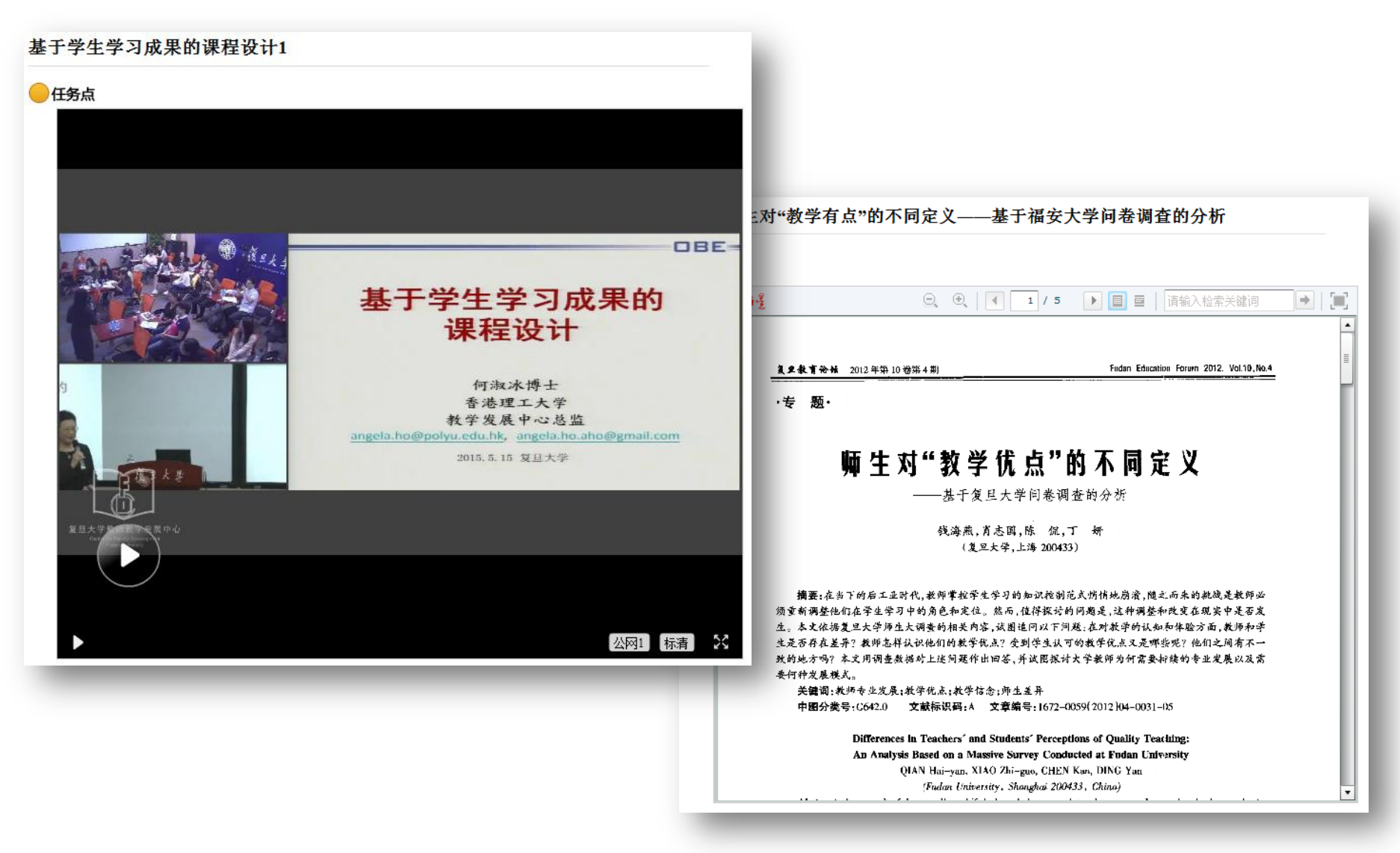

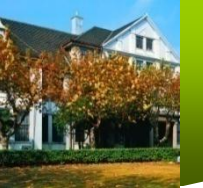

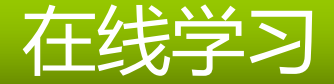

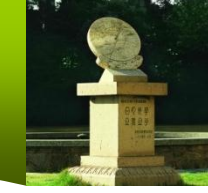

#### 3. 每个学习章节可以使用讨论、笔记等功能

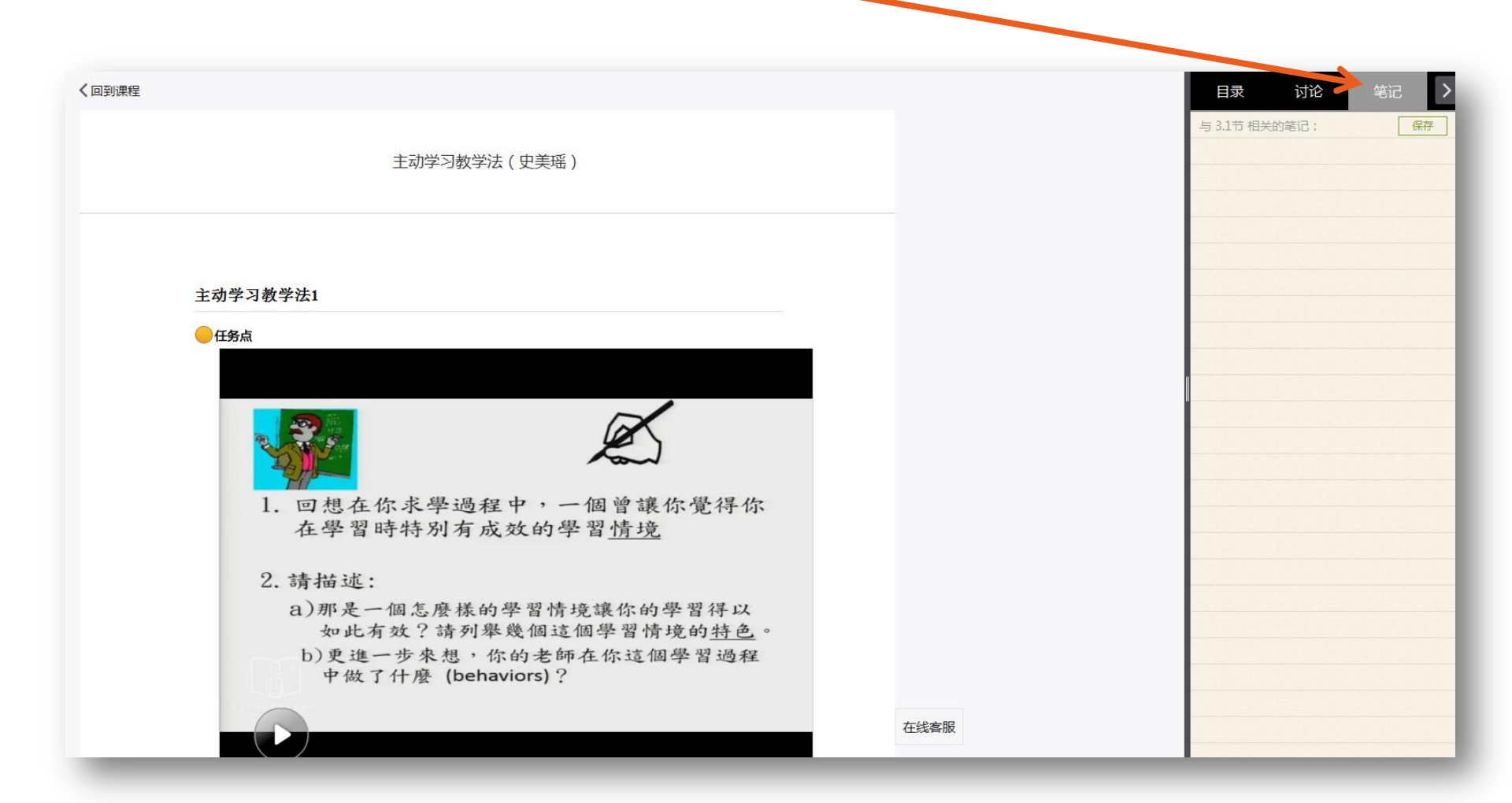

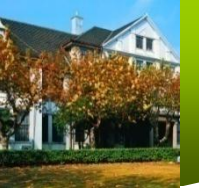

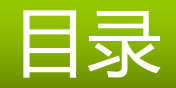

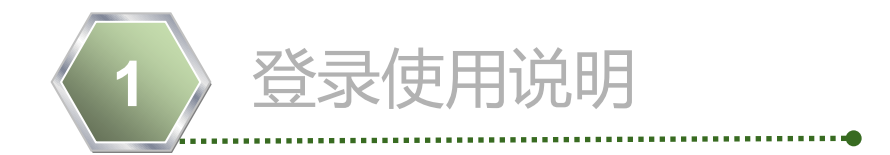

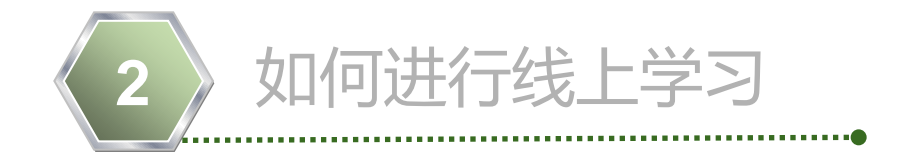

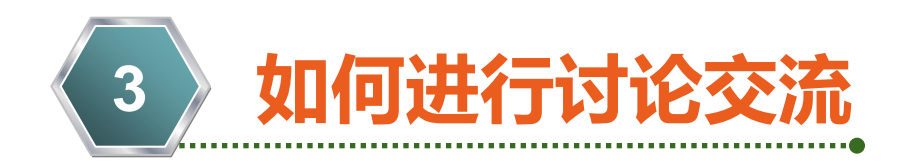

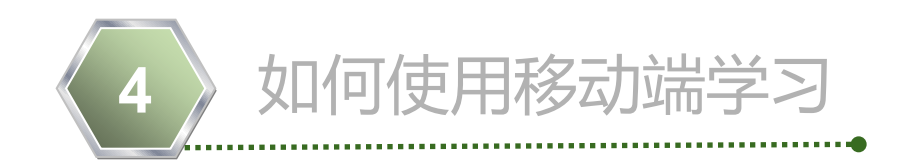

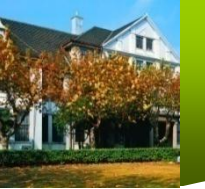

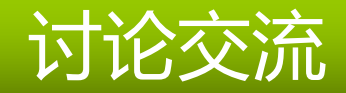

#### 讨论交流

可以在首页上快捷的发布新话题和回复,也可以点击"讨论"进入讨论区使用更多功能。

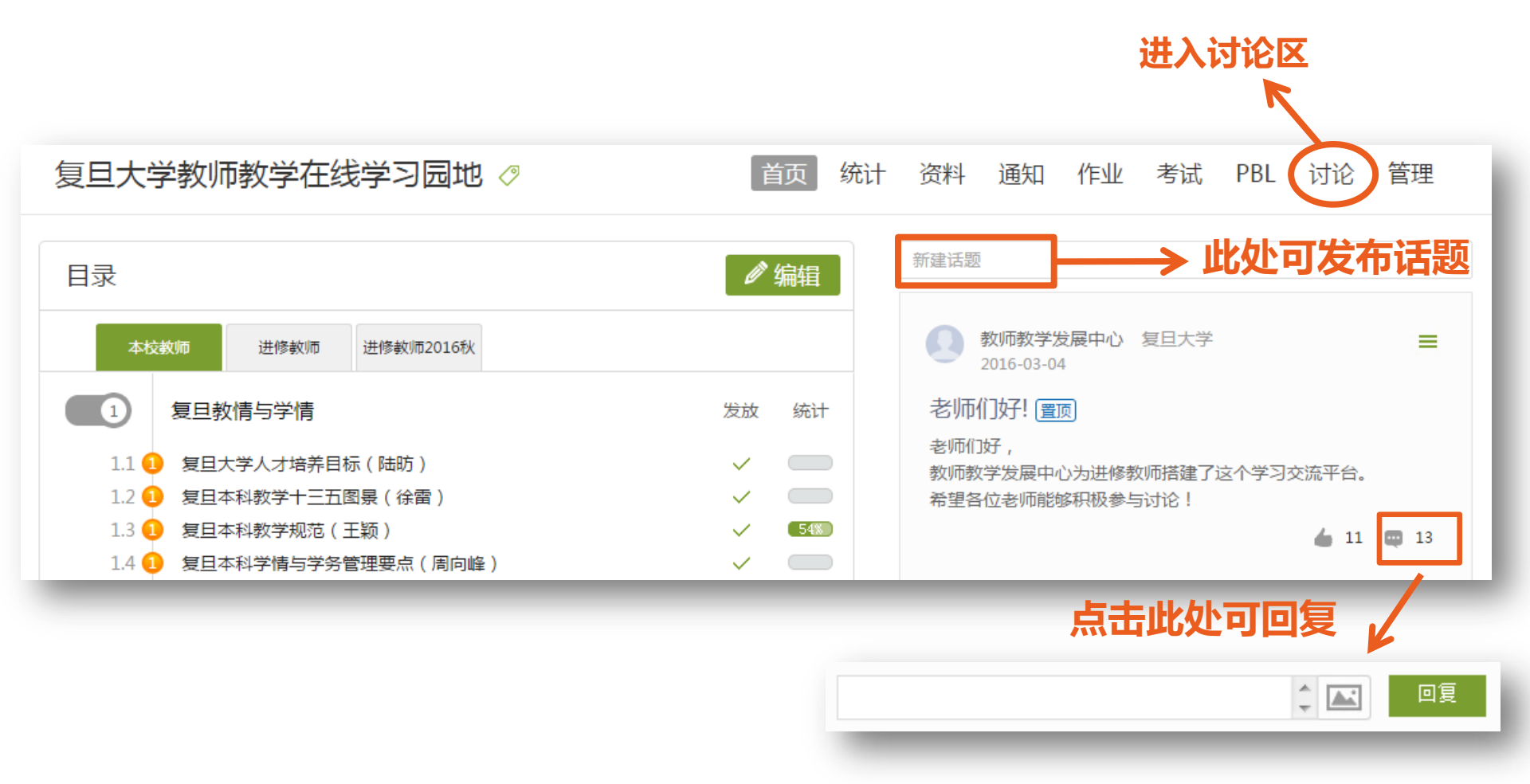

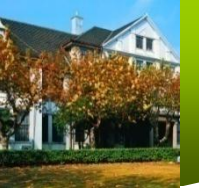

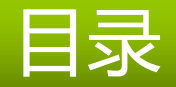

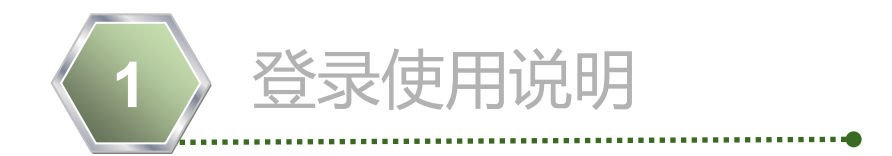

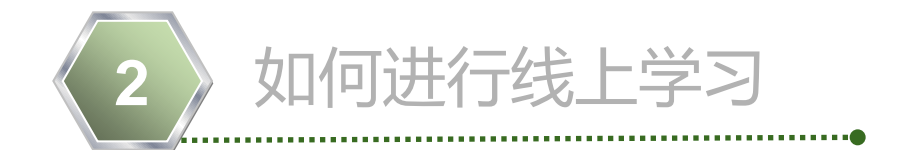

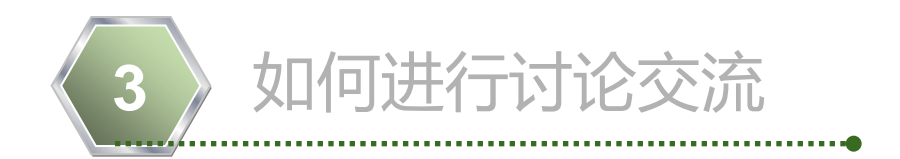

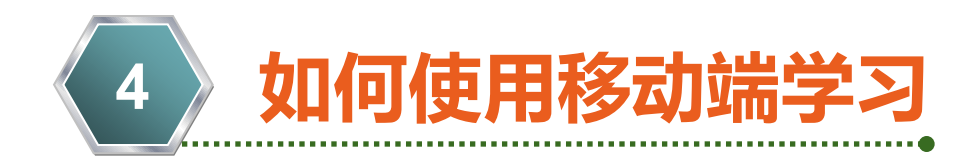

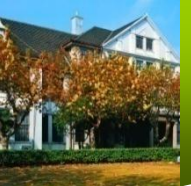

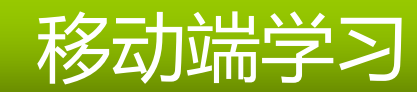

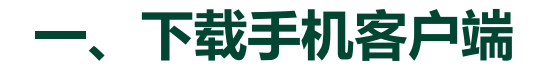

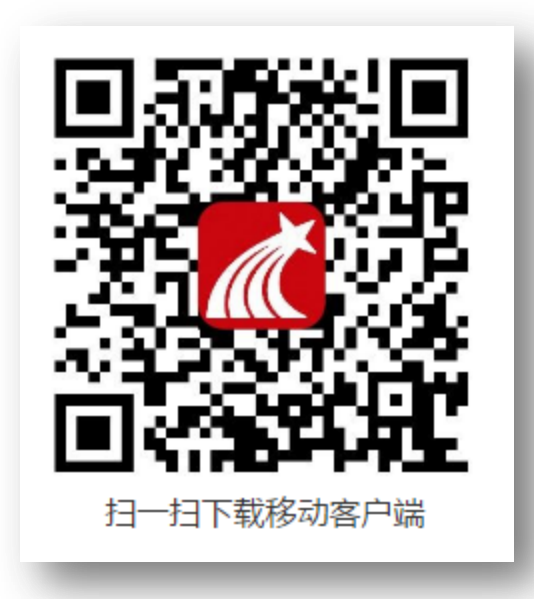

手机端二维码

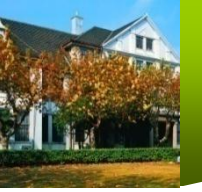

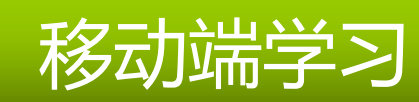

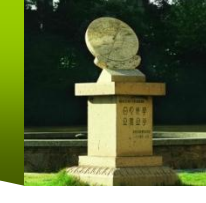

| 、登录                                                                              | 点击                        | 此处登                    | <b>录</b>       |  |
|----------------------------------------------------------------------------------|---------------------------|------------------------|----------------|--|
|                                                                                  | È                         | 页                      | 「一一」」<br>道靖码   |  |
|                                                                                  | Q 超                       | 星发现                    |                |  |
| 资源                                                                               | <b>2</b><br>圈子            | 课程                     | <b>口</b><br>直播 |  |
|                                                                                  | showH<br>写课程笔记            | :你的 <b>竿</b><br>赢精美礼品普 |                |  |
| 专题                                                                               | 图书                        | 期刊                     | 讲座             |  |
| 关于<br>泡泡;                                                                        | <b>二十四节气的</b><br>龙 收藏量:44 | 的诗词<br>49              | 收藏             |  |
| PS照<br>大叔                                                                        | <b>片合成</b><br>收藏量:1456    | 3                      | 收藏             |  |
| 送古<br>()<br>()<br>()<br>()<br>()<br>()<br>()<br>()<br>()<br>()<br>()<br>()<br>() | 冰山:最近的<br>2<br>消息         | <b>り遥远</b><br>「」<br>笔记 | 「いた」で          |  |

| <   | 个人帐号         | 单位帐号         |   |
|-----|--------------|--------------|---|
| 学生上 | 课,第一次需用单位    | 帐号登录         |   |
| 8   | 邮箱 / 手机号     |              |   |
| Ţ   | 验证码 / 密码     | ● 获取验证码      |   |
|     |              |              |   |
|     | 登录           | ₹            |   |
|     | 输入和电<br>的邮箱和 | 脑端一样<br>密码登录 |   |
|     |              |              |   |
|     | QQ登录         | 微信登录         |   |
|     |              | 在线客服         |   |
| -   |              |              | • |

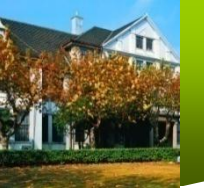

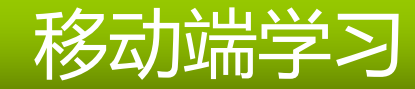

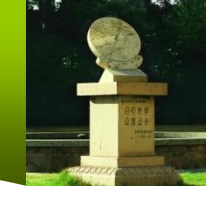

三、课程学习

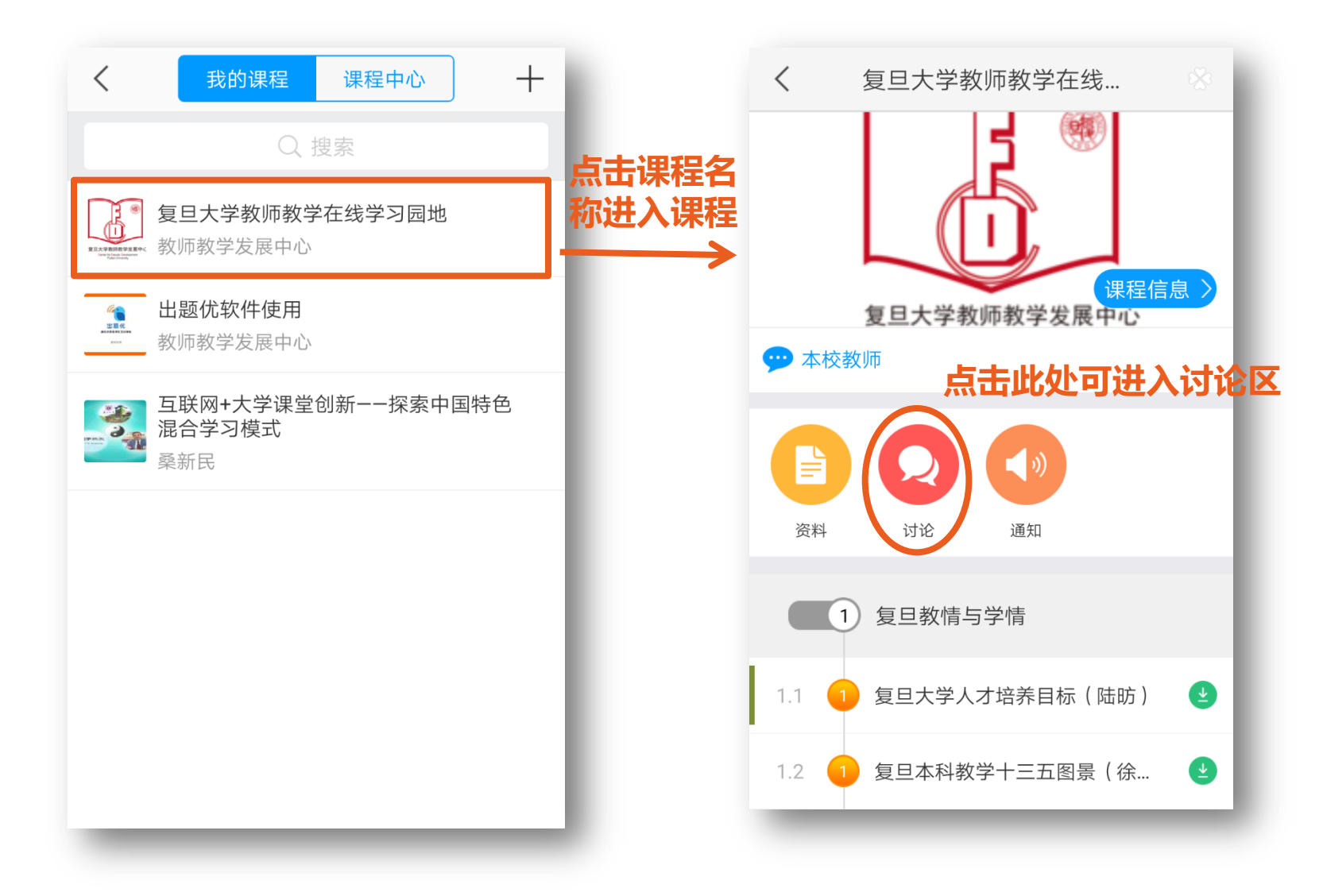

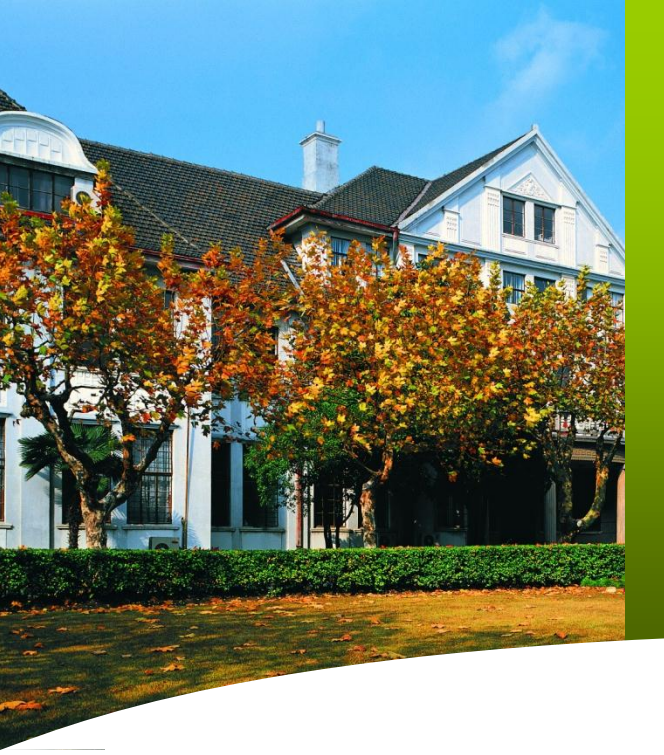

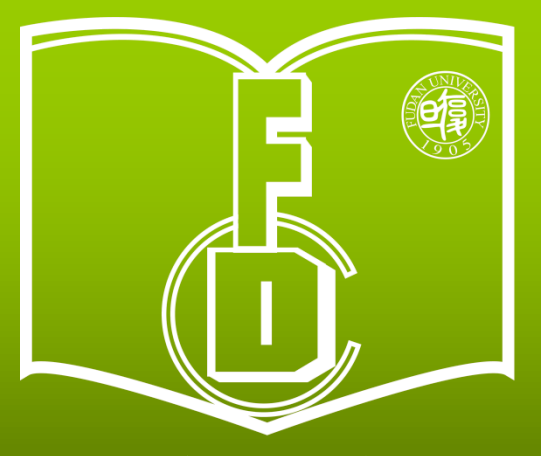

复旦大学教师教学发展中心 Center for Faculty Development Fudan University 日の光琴日復日ぞ

15151515151516

-九九五年

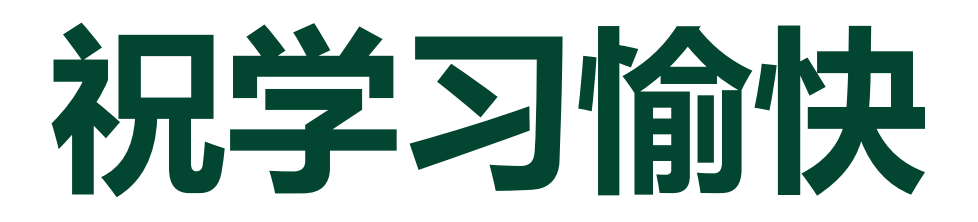

复旦大学教师教学发展中心 http://cfd.fudan.edu.cn/